## SPRING 2022: These instructions are for participating in **Online External Surveys** in Subject Pool (SONA).

Please follow these instructions to sign up to participate in studies conducted by 2<sup>nd</sup> year Langara Psychology Students. Check the <u>Psychology Subject Pool</u> and your <u>Langara Office 365 email</u> regularly for information and updates.

Online Subject Pool Participant Instructions Video: <u>https://stream.langara.ca/media/t/0\_arntuzc1</u> SONA Participant Tutorial Video: <u>https://youtu.be/\_10nT2ZU6QQ</u>

## Requesting account using your SSO Login

1. <u>Go to https://langara-online.sona-systems.com</u> and select the link "Langara ID Log In." Log in using your SSO (Langara Office 365 email and password). Select your current **Psychology Course(s)** for which you will receive credit for research participation. Click **Request Account**.

**NOTE:** If you are in PSYC 2320 and would like to receive credit for research participation, please refer to instructional slides provided by Psych lab for this step.

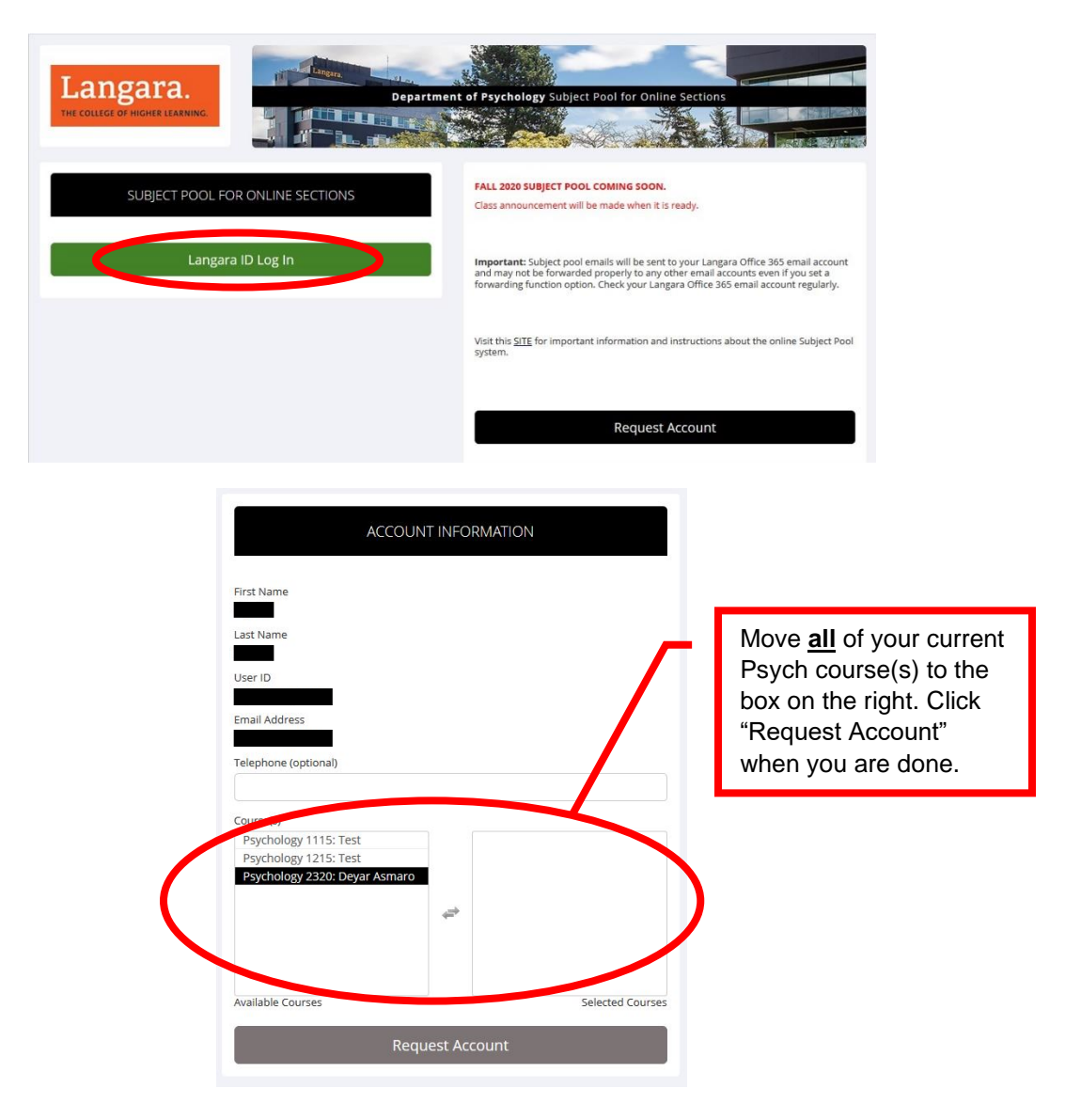

2. Your unique Participant Identity Code. You will only be identified to Researchers as your unique identity code that is randomly assigned to you by the Subject Pool system. When you create an account using your SSO, an email notification that includes your unique **Identity Code** (a 4-digit number) will be sent to your Langara Office 365 email (this email notification may take up to 30 minutes to arrive). To receive credit for participation, you must enter your Identity Code when you participate in any online studies.

**NOTE:** Subject Pool (SONA) emails will be sent to your <u>Langara Office 365 email</u> account and may not be forwarded to other email accounts even if you set up your Langara email forwarding function.

| s | Subject Pool for Online Sections <langara-online-admin@so<br>na-systems.net&gt;<br/>Mon 9/14/2020 11:41 AM</langara-online-admin@so<br>                | 4      | 5    | Ś | $\rightarrow$ |  |
|---|----------------------------------------------------------------------------------------------------|--------|------|---|---------------|--|
|   | Your Participant login information for Subject Pool for Online Sections is listed below.                                                               |        |      |   |               |  |
|   | Please go to https://langara-online.sona-systems.com to login to the system.                                                                           |        |      |   |               |  |
|   | If you have any questions, please email subjectpool@langara.ca.                                                                                        |        |      |   |               |  |
|   | NOTE: You are only identified to researchers by your Identity Code:##### so be sure to use corresponding with researchers or participating in studies. | e that | when |   |               |  |
|   | Reply Forward                                                                                                    |        |      |   |               |  |

You can find your **Identity Code** in "My Profile" in the subject pool system as well as in email confirmations and reminders about your study signups.

| ☆ Studies My Sc                                                            | hedule/Credits                                                |                                  | My Profile ogout ()                                                           |
|----------------------------------------------------------------------------|---------------------------------------------------------------|----------------------------------|-------------------------------------------------------------------------------|
| My Profile                                                                 | All fields are required unless marked otherwise.              | Points<br>Points Farned: 025 Poi | ints Remuired:                                                                |
| Name<br>Identity Code                                                      | #####<br>(Researchers will see only this code, and never your | Course(s)                        | Psychology 1115: Test<br>Psychology 1215: Test<br>2 Change Courses            |
| Email Address                                                              | name)                                                         | Prescreen Status                 | Note this number as you                                                       |
| Email Address (re-enter<br>for verification)<br>Phone Number<br>(optional) |                                                               |                                  | will be asked to provide it<br>when you participate in<br>online experiments. |
|                                                                            | Update                                                        |                                  |                                                                               |

## Study Sign-Up

3. <u>To view a list of studies</u>, click "View Available Studies" from the homepage (or "Studies" from the top toolbar). You will find a list of studies with brief descriptions and a point value. Studies that currently have available participation times (timeslots) will have the link **Timeslots Available** listed to the left of the study information. If no studies have available timeslots, log in to the system later to see if new studies and/or timeslots have been added. Please note whether there are any **Eligibility Requirements** (e.g. "male or female participants only") listed to the right of the study.

|                                                                                        | My Schedule/Credits                                                                                                    |                                                                                                    | wy Prome Logour e                                                                                                    |
|----------------------------------------------------------------------------------------|----------------------------------------------------------------------------------------------------|----------------------------------------------------------------------------------------------------|----------------------------------------------------------------------------------------------------|
| Study Sign-Up                                                                          |                                                                                                    | Points Overview                                                                                                    |                                                                                                    |
|                                                                                        | VIEW AVAILABLE STUDIES O                                                                                                    |                                                                                                    | 0.25 Earned                                                                                                    |
| Mv Schedule &                                                                          | Credits                                                                                                    | 0.25                                                                                                    | o Pending                                                                                                    |
| View or cancel                                                                         | my study appointments                                                                                                    |                                                                                                    | s Required                                                                                                    |
| 🖈 View studies l'v                                                                     | e participated in, and see if credit has been granted                                                                                                    |                                                                                                    |                                                                                                    |
| ★ View other Poir                                                                      | its I've earned                                                                                                    | Upcoming Appointments                                                                                                    |                                                                                                    |
| My Profile                                                                             |                                                                                                    |                                                                                                    |                                                                                                    |
| Change passwo                                                                          | rd                                                                                                    | 🛗 No Upcoming Appointmen                                                                                                    | ts                                                                                                    |
| Modify contact                                                                         | information                                                                                                    |                                                                                                    |                                                                                                    |
| Change your er                                                                         | mail address                                                                                                    |                                                                                                    |                                                                                                    |
|                                                                                        | View studies w                                                                                                    | vith available timeslots on :                                                                                                    | participate in the study                                                                                                    |
|                                                                                        |                                                                                                    |                                                                                                    |                                                                                                    |
| Available?                                                                             | Study Information                                                                                                    |                                                                                                    | Eligibility                                                                                                    |
| Available?                                                                             | Study Information<br>Effects of Colour on Memory                                                                                                    |                                                                                                    | Eligibility                                                                                                    |
| Available?                                                                             | Study Information Effects of Colour on Memory (0.5 Points) (Online Study) This study aims to exa                                                                                                    | mine the effects of colour on one's memory.                                                                                                    | Eligibility                                                                                                    |
| Available?<br>Timeslots Available<br>Timeslots Available                               | Study Information<br>Effects of Colour on Memory<br>(0.5 Points) (Online Study) This study aims to exa<br>Does your pet make you happier?                                                                                                    | mine the effects of colour on one's memory.                                                                                                    | Eligibility Only sign up for this study if you have a per                                                                                                    |
| Available?                                                                             | Study Information         Effects of Colour on Memory         (0.5 Points) (Online Study) This study aims to exa         Does your pet make you happier?         (1 Points) (Online Study) We are interested in how                                                                                                 | mine the effects of colour on one's memory.<br>w pets influence people's level of happiness.                                                                                                    | Eligibility Only sign up for this study if you have a per                                                                                                    |
| Available?<br>C <sup>a</sup> Timeslots Available<br>C <sup>a</sup> Timeslots Available | Study Information         Effects of Colour on Memory         (0.5 Points) (Online Study) This study aims to exa         Does your pet make you happier?         (1 Points) (On ne Study) We are interested in how                                                                                                  | mine the effects of colour on one's memory.<br>w pets influence people's level of happiness.                                                                                                    | Eligibility                                                                                                    |
| Available?<br>C Timeslots Available C Timeslots Available                              | Study Information         Effects of Colour on Memory         (0.5 Points) (Online Study) This study aims to exa         Does your pet make you happier?         (1 Points) (Online Study) We are interested in hour                                                                                                | mine the effects of colour on one's memory.<br>w pets influence people's level of happiness.                                                                                                    | Eligibility Only sign up for this study if you have a per                                                                                                    |
| Available?                                                                             | Study Information         Effects of Colour on Memory         (0.5 Points) (Online Study) This study aims to exa         Does your pet make you happier?         (1 Points) (On ne Study) We are interested in how                                                                                                  | mine the effects of colour on one's memory.<br>w pets influence people's level of happiness.                                                                                                    | Eligibility                                                                                                    |
| Available?                                                                             | Study Information<br>Effects of Colour on Memory<br>(0.5 Points) (Online Study) This study aims to exa<br>Does your pet make you happier?<br>(1 Points) (On the Study) We are interested in how<br>the number of points earn<br>title of the study and is                                                           | mine the effects of colour on one's memory.<br>w pets influence people's level of happiness.                                                                                                    | only sign up for this study if you have a per                                                                                                    |
| Available?                                                                             | Study Information<br>Effects of Colour on Memory<br>(0.5 Points) (Online Study) This study aims to exa<br>Does your pet make you happier?<br>(1 Points) (On ne Study) We are interested in how<br>in e number of points earry<br>a title of the study and is<br>rticipation accounding to                           | mine the effects of colour on one's memory.<br>w pets influence people's level of happiness.<br>The defor participation is<br>a determined by the l                                                                       | Eligibility<br>Only sign up for this study if you have a per<br>n a study is posted un<br>ength of time required                                                                                                    |
| Available?<br>Timeslots Available<br>Timeslots Available<br>The<br>the<br>pa<br>If     | Study Information<br>Effects of Colour on Memory<br>(0.5 Points) (Online Study) This study aims to exa<br>Does your pet make you happier?<br>(1 Points) (On ne Study) We are interested in how<br>the number of points earry<br>title of the study and is<br>rticipation according to<br>the research takes 25r     | mine the effects of colour on one's memory.<br>w pets influence people's level of happiness.<br>The defor participation is<br>a determined by the l<br>the following guide.                                               | Eligibility         Only sign up for this study if you have a performance of the study is posted under the study is posted under the study of time required the study of time required the study of time required the study of the study of the study o |
| Available?                                                                             | Study Information<br>Effects of Colour on Memory<br>(0.5 Points) (Online Study) This study aims to exa<br>Does your pet make you happier?<br>(1 Points) (On the Study) We are interested in how<br>the number of points earn<br>to title of the study and is<br>riticipation according to<br>the research takes 25r | mine the effects of colour on one's memory.<br>w pets influence people's level of happiness.<br>The d for participation is<br>determined by the l<br>the following guide.<br>min. or less = 0.5 pc<br>min. to 50min - 1 p | <pre>eligibility Only sign up for this study if you have a per n a study is posted ur ength of time required oint oint</pre>                                                                                                    |

4. <u>To sign up to participate in a study</u>, click on the title of the study to view information about the study, any eligibility requirements, the duration of the study, and sign-up deadlines. Click the **View Timeslots for This Study** to view participation deadlines. Click the green 'Sign Up>' link to the right of the participation deadline and then complete your sign up by selecting **Sign Up** on the next page.

**NOTE:** You do **NOT** need to contact the researcher to sign up for a study. Please note whether there are any **Eligibility Requirements** (see step 3 above for an example). If you sign up for the study and you do not meet the Eligibility Requirements, you will not receive credit for the study.

5. <u>To participate in a study</u>. Once you sign up for a study, you will be provided with a link to **Complete Survey Now** that will direct you to the survey which will include a consent form. If you do not wish to complete the survey immediately, you can visit **My Schedule/Credits** option from top toolbar to complete the survey at a later time. If you start the survey and can't complete it due to a technical error or time constraints, you can close the survey by closing the browser window and return to it through the **My Schedule/Credits** option from top toolbar.

| participate, though most  | participants participate immediately after signin                                        | up.                                                                                               |  |
|---------------------------|------------------------------------------------------------------------------------------|---------------------------------------------------------------------------------------------------|--|
| Confirm Sign-Up           |                                                                                          | You must complete the                                                                             |  |
| Study Name                | Effects of Colour on Memory                                                              | participation deadline in                                                                         |  |
| Participation<br>Deadline | November 17, 2020 11:59 PM                                                               | order to receive credit.                                                                          |  |
| Website                   | C Complete Survey Now                                                                    |                                                                                                   |  |
| Brief Description         | This study aims to examine the effects of colo                                           | r on one's memory.                                                                                |  |
| Detailed Description      | Participants will be asked to memorized list of<br>questionnaires and demographic survey | words for 2min and complete a free-recall test after. Participants will also be asked to fill out |  |
| Researcher                | Crystal Byun<br>Email: cbyun@langara.ca                                                  | Click this link to complete the survey                                                            |  |
| Principal<br>Investigator | System Administrator                                                                     | immediately.                                                                                      |  |

| Studies My Schedule/Cr                                                        | edits                          |                                   |                                 |                                       | My Profile  | e Logout 🕩      |
|-------------------------------------------------------------------------------|--------------------------------|-----------------------------------|---------------------------------|---------------------------------------|-------------|-----------------|
|                                                                               |                                |                                   |                                 |                                       |             |                 |
| Points                                                                        |                                |                                   |                                 |                                       | 🕼 Points Ea | arned by Course |
| Overall Points Earned: 0.25 Overa                                             | Il Points Pending: 0.5 Ove     | rall Points Requirements:         | 5                               |                                       |             |                 |
| Study Signups                                                                 |                                |                                   |                                 |                                       |             |                 |
| NOTE: Researchers only know you b                                             | y your identity code, which is | #### so please use that           | when corresponding with them.   |                                       |             |                 |
| Study                                                                         | Time                           | Location                          | Status                          | Course                                | Comments    | Cancel?         |
| Effects of Colour on Memory<br>Study Type: Online Study<br>Points: 0.5 Points | November 17, 2020<br>11:59 PM  | C <sup>*</sup> View Study Website | Awaiting action from researcher | Psychology 1115:<br>Test<br>≓Reassign |             | X Cancel?       |

**IMPORTANT NOTE:** In order to receive credit, make sure to click on the "**Done**" button at the end of the survey and wait to be re-directed to the Subject Pool login page. Do not select the 'WITHDRAW' button on the survey unless you intend to withdraw from the study and not complete the survey in the future (see instructions about withdrawing from a survey below).

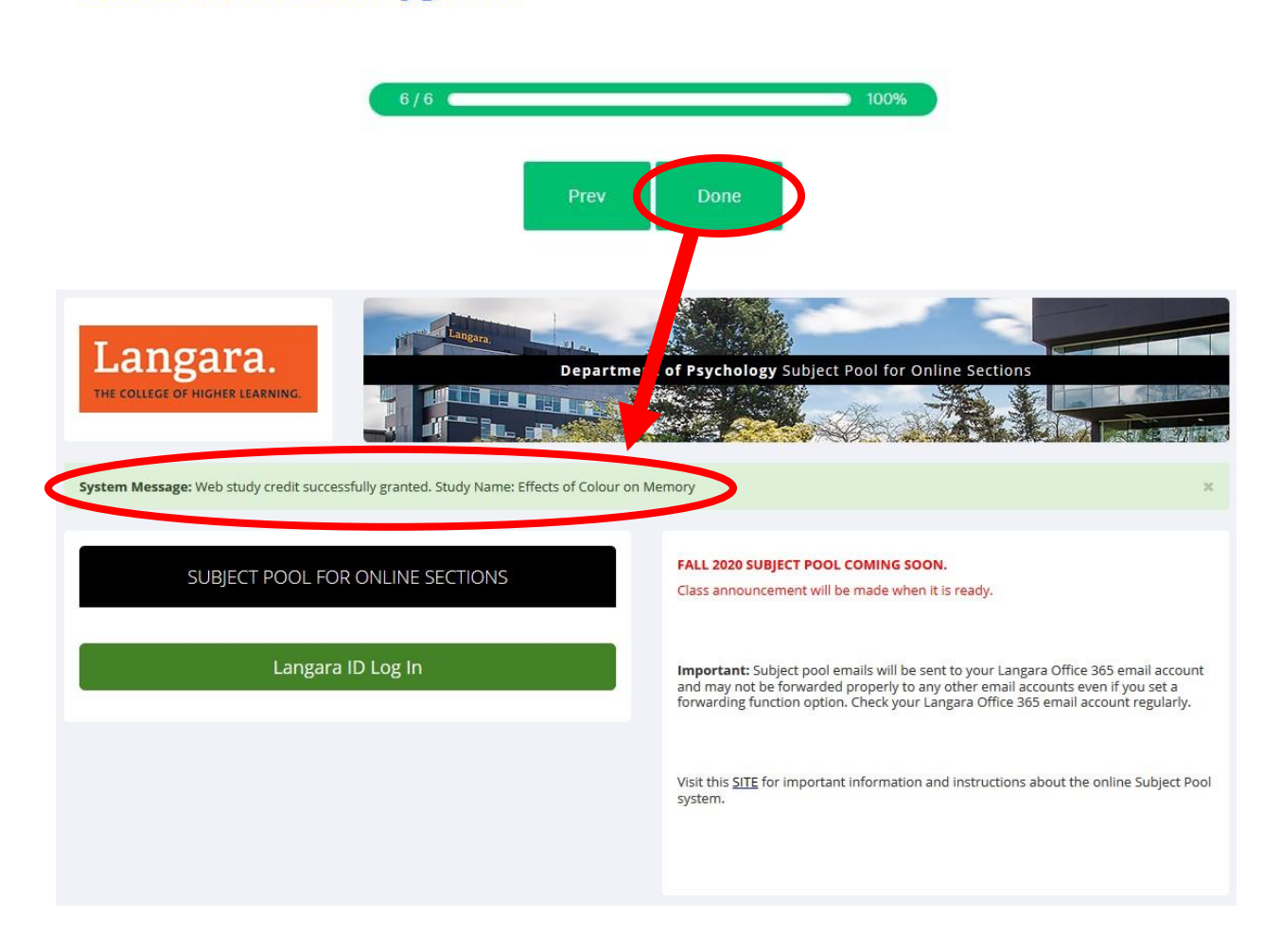

Please click on "Done" button below. You will then be re-directed to Sona login page and your credit will be automatically granted.

6. <u>Withdraw from a study</u>. You may withdraw from participating in a study at any time by clicking the '**WITHDRAW'** button on the top right of the survey.

You may choose to withdraw if you have changed your mind about participating in the study. If this is done, you will be granted credit but you will not have the opportunity to participate in the study again. You may not participate or receive credit for the same online survey study more than once.

## My Schedule/Credits

7. <u>To track your progress</u>, choose the **My Schedule/Credits** option from top toolbar. It may take a few days for your credit(s) to appear in the system.

<u>NOTE:</u> At the top of the **My Schedule/Credits** page, you will find your overall points information including overall points earned and overall points requirements. Below you will find a list of your **Study Signups** including studies for which you have earned credit, studies that you have signed up for but have not completed. If you do not receive credit after your participation, please contact the site administrator at <u>subjectpool@langara.ca</u>

You will receive an email notification when credit has been granted for your participation.

| Points                                                                                                    |                                                                                                    |                        | C <sup>®</sup> Points Earned                                                                                          |
|----------------------------------------------------------------------------------------------------|----------------------------------------------------------------------------------------------------|------------------------|----------------------------------------------------------------------------------------------------|
| Overall Points Earned: 0.25 Overa                                                                                                    | all Points Pending: 0.5 Ove                                                                         | erall Points Requireme | ents: s                                                                                                    |
| Study Signups                                                                                                    |                                                                                                    |                        |                                                                                                    |
| NOTE: Researchers only know you b                                                                                                    | by your identity code, which i                                                                      | is ####, so please use | that when corresponding with them.                                                                                    |
|                                                                                                    |                                                                                                    |                        |                                                                                                    |
| Study                                                                                                    | Time                                                                                                | Location               | If you are enrolled in multiple Psych courses                                                                         |
| Study<br>Affirmations and Cognitive<br>Performance                                                                                                    | Time<br>September 19, 2020<br>12:29 AM                                                              | Location               | If you are enrolled in multiple Psych courses<br>you can reassign credits to different courses<br>(see step 8 below). |
| Study<br>Affirmations and Cognitive<br>Performance<br>Study Type: Online Study<br>Points: 0.25 Points                                                                     | Time<br>September 19, 2020<br>12:29 AM                                                              | Location               | If you are enrolled in multiple Psych courses<br>you can reassign credits to different courses<br>(see step 8 below). |
| Study       Affirmations and Cognitive<br>Performance       Study Type: Online Study<br>Points: 0.25 Points       Effects of Colour on Memory<br>Study Type: Online Study | Time           September 19, 2020           12:29 AM           November 17, 2020           11:59 PM | Location               | If you are enrolled in multiple Psych courses<br>you can reassign credits to different courses<br>(see step 8 below). |

8. <u>To reassign credits</u> you've earned for participation to different course(s), choose **My Schedule/Credits** from the top toolbar. If you are in multiple courses, you can reassign credit from one course to another by selecting the [**Reassign**] link that appears under the course entry for each study in your **Study Signups** listing.

<u>NOTE:</u> If you remove yourself from a course, and you had credits assigned to that course, the credits will *not* be automatically reassigned to another course.

If you have any questions, please contact the site administrator at <a href="mailto:subjectpool@langara.ca">subjectpool@langara.ca</a>